Cara mendaftar menggunakan token di netacad.com

1. Buka situs netacad.com pada browser (mozila, chrome, dll)

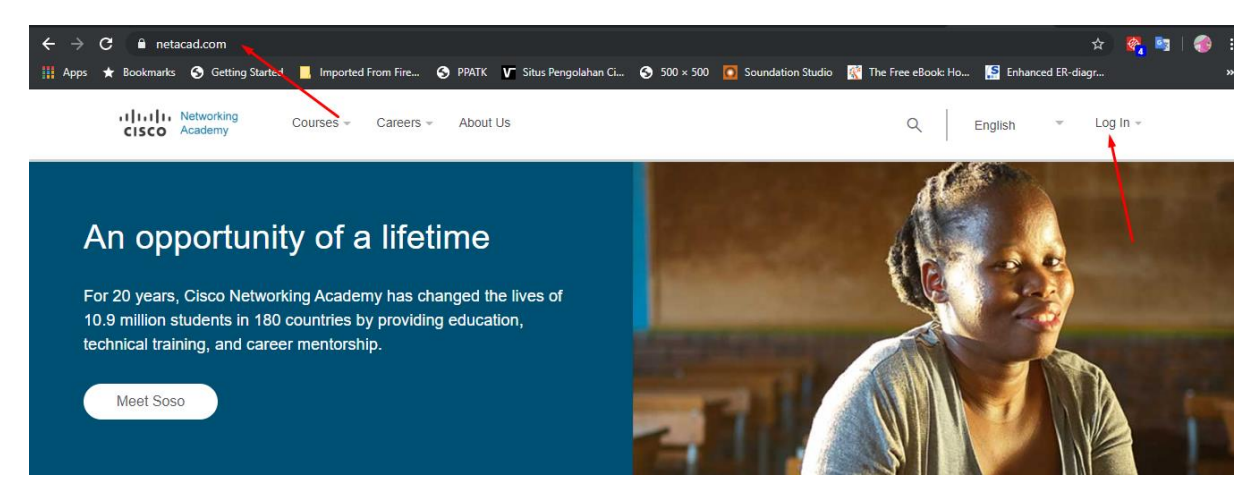

2. Pilih menu login pada kanan atas, selanjutnya pilih Redeem Seat Token

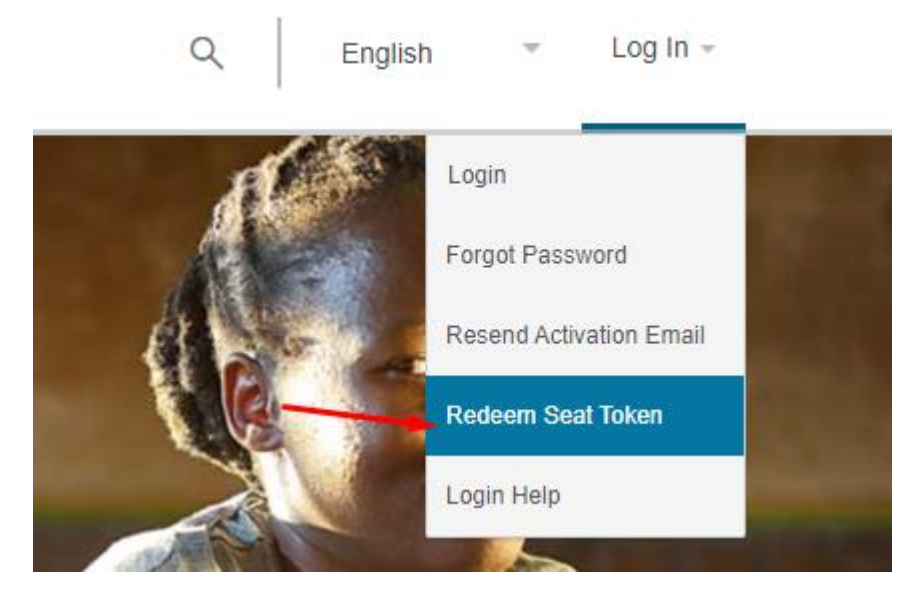

**3.** Selanjutnya pilih **I am new to networking acadmy** isi seperti gambar dibawah ini, sesuaikan nama, email dan token yang diberikan.

Catatan :

- Untuk nama yang Cuma satau suku kata : maka di lastname cukup diberi tanda . (titik)
- Pastikan email aktif, dan kamu dapat membuka email tersebut
- Token hanya sekali pakai. Pastikan data isian benar2 jangan sampai salah.
- Untuk nama buat huruf BESAR SEMUANYA. Misalnya YUDI PERKASA

### Redeeming Your Seat Token

You can enroll in a course if you have a seat token for that course

I currently have a Networking Academy Login

I am new to Networking Academy

| First Name * | Last Name * | Email Address *    |
|--------------|-------------|--------------------|
| YUDI         | PERKASA     | yudiplbs@gmail.com |
| Seat Token * |             |                    |
| DH8Dax       |             |                    |
| Language     |             |                    |
| English      |             |                    |

Submit

Jika sudah menyelesaikan dan mengklik submit akan muncul dibawah ini :

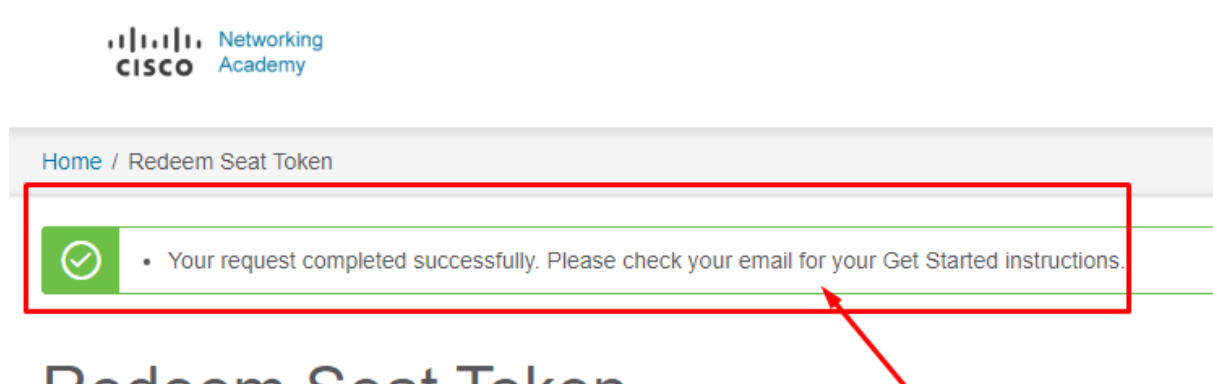

# Redeem Seat Token

# **Redeeming Your Seat Token**

You can enroll in a course if you have a seat token for that course

- I currently have a Networking Academy Login
- I am new to Networking Academy

#### 4. Selanjutnya periksa email kamu, buka email dan cek di inbox

| = | M Gmail | Q Search mail            |                                  | ×                                               |              |
|---|---------|--------------------------|----------------------------------|-------------------------------------------------|--------------|
| + | Compose | □ - C :                  |                                  |                                                 | 1-1 of 1     |
|   | Inbox 1 | Primary                  | Social                           | Promotions                                      |              |
| * | Starred | 🗌 📩 Networking Aca (New) | Get Started with Cisco Networkin | g Academy - Dear YUDI PERKASA, Welcome to Cisco | Networking . |
| Q | Snoozed |                          |                                  |                                                 |              |

5. Selanjutnya pada inbox, pilih surat masuk dari networking academy dan pilih activate account

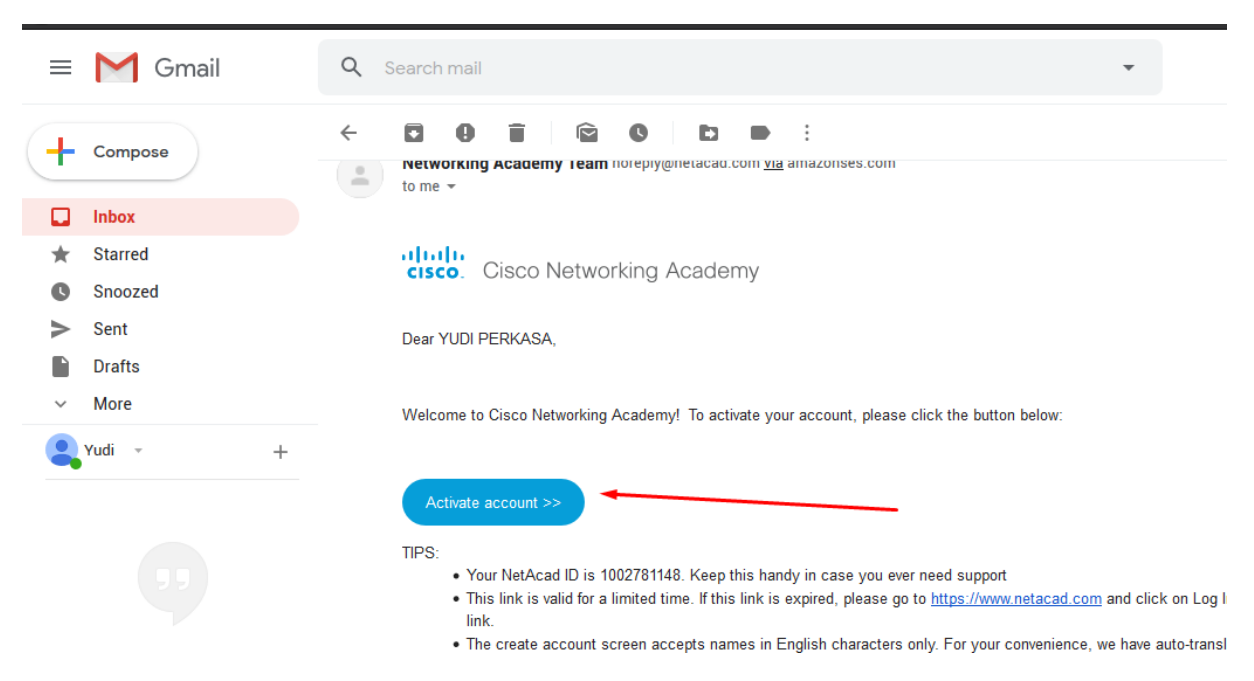

6. Akan diarahkan ke lingk website, selanjutnya melengkapi isisan form tersebut.

#### Catatan :

Untuk isian password perhatikan, harus ada huruf besar, huruf kecil, angka, panjang 8 karakter dst. New password must include:

One upper case character One lower case character One number character Please enter a minimum of 8 characters and maximum of 60 characters. No special characters, except these: @ . - \_ ~ ! # \$ % ^ & \*

#### Company : Universitas Pembangunan Panca Budi

| Already | have | an | account? | Sign | In |
|---------|------|----|----------|------|----|
|---------|------|----|----------|------|----|

| vud   | iplbs@gmail.com       |
|-------|-----------------------|
| ,     |                       |
| Bus   | iness email preferred |
|       |                       |
| First | Name                  |
| YU    |                       |
|       |                       |
| Last  | Name                  |
| PEF   | KASA                  |
|       |                       |
| Cour  | try or Region         |
| Inde  | onesia                |
|       |                       |
| Com   | pany                  |
| QEI   | E                     |
| JLL   | 1                     |
| D     |                       |
| Pass  | Nord                  |
| •••   | •••••                 |
|       |                       |
| Conf  | rm Password           |
| Re-   | enter your password   |

7. Jika sudah berhasil akan diarahkan ke menu login.

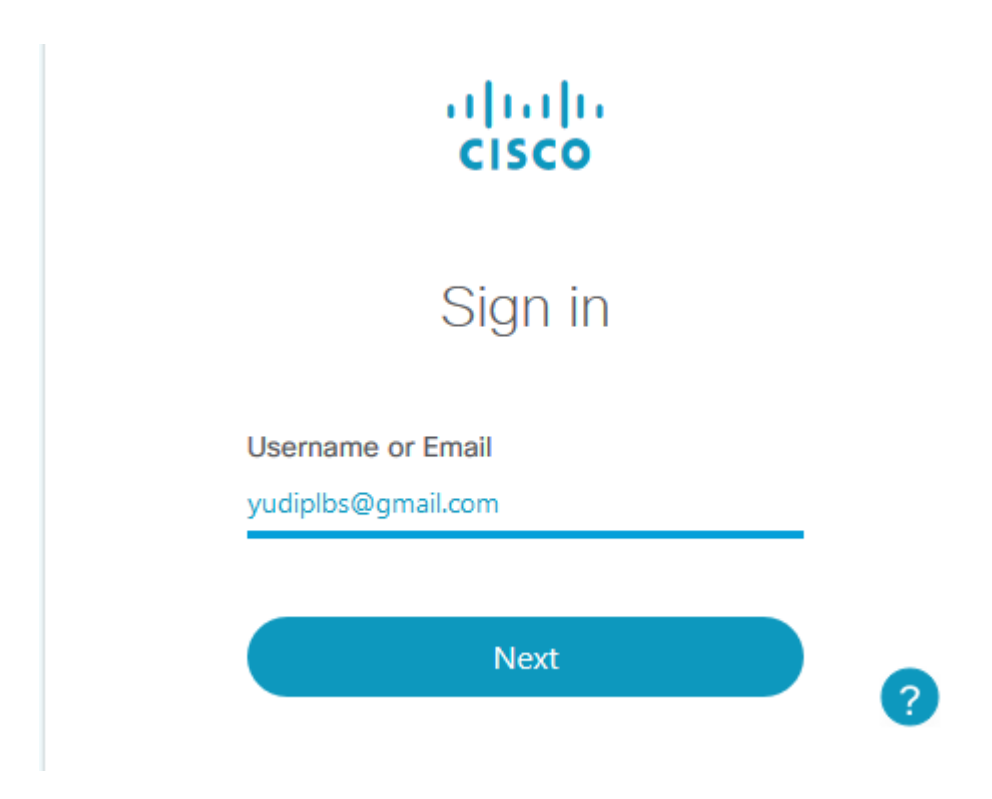

### Setelah berhasil login, maka akan didapatin form seperti dibawah ini . Pilih create accoun

| Language                                                                                                    |                                                                                                    |
|----------------------------------------------------------------------------------------------------|----------------------------------------------------------------------------------------------------|
| English                                                                                                    | 0                                                                                                    |
| You can change Language later in user profile screen                                                                                   |                                                                                                    |
| First Name *                                                                                                    | Last Name *                                                                                                 |
| YUDI                                                                                                    | PERKASA                                                                                                    |
| Email Address *                                                                                                    |                                                                                                    |
| yudiplbs@gmail.com                                                                                                    |                                                                                                    |
| A valid e-mail address. All e-mails from the system will be sent to this address. The e-mail address is<br>or notifications by e-mail. | not made public and will only be used if you wish to receive a new password or wish to receive certain news |
| Please send me important emails from Cisco Networking Academy                                                                          |                                                                                                    |
| Gender *                                                                                                    |                                                                                                    |
| Select One                                                                                                    |                                                                                                    |
| What is your practical experience in IT or networking? *                                                                               | Do you have a Disability? *                                                                                 |
| Select One                                                                                                    | Select One V                                                                                                |
|                                                                                                    |                                                                                                    |

We're excited to have you join us. Before you get started, we need to know a few things about you.

| Male   Male   hat is your practical expenence in IT or networking?*   Less than one year   Deability information is used for statistical purposes only and is not associated with your persona account. The Date * 24 Sep 1983 se format *11 Oct 2019*. Date of birth is used to help confirm your identity if you request support. yr Cereate Account Y Cereate Account Image: Account Image: Account </th <th>our practical experience in IT or networking?*   an one year   No   Disability informa account.   1983 t*11 Oct 2019*. Date of birth is used to help confirm your identity if you request support. 10 Create Account, you agree to our Terms and Conditions and that you have read our Privacy Statement, includin ate Account ate Account Create Account Or One Account Create Account Date of birth is used to help confirm your identity if you request support. In Create Account Description: Terms and Conditions and that you have read our Privacy Statement, including ate Account Account Disability information: Terms and Conditions and that you have read our Privacy Statement, including ate Account Account Disability information: Terms and Conditions and that you have read our Privacy Statement, including ate Account Disability information: Terms and Conditions and that you have read our Privacy Statement, including ate Account Disability information: Terms and Conditions and that you have read our Privacy Statement, including ate Account Disability information: Terms and Conditions and that you have read our Privacy Statement, including ate Account Disability information: Terms and Conditions and that you have read our Privacy Statement, including ate Account Disability information: Terms and Conditions are privacy.</th> <th>Disability? *</th> | our practical experience in IT or networking?*   an one year   No   Disability informa account.   1983 t*11 Oct 2019*. Date of birth is used to help confirm your identity if you request support. 10 Create Account, you agree to our Terms and Conditions and that you have read our Privacy Statement, includin ate Account ate Account Create Account Or One Account Create Account Date of birth is used to help confirm your identity if you request support. In Create Account Description: Terms and Conditions and that you have read our Privacy Statement, including ate Account Account Disability information: Terms and Conditions and that you have read our Privacy Statement, including ate Account Account Disability information: Terms and Conditions and that you have read our Privacy Statement, including ate Account Disability information: Terms and Conditions and that you have read our Privacy Statement, including ate Account Disability information: Terms and Conditions and that you have read our Privacy Statement, including ate Account Disability information: Terms and Conditions and that you have read our Privacy Statement, including ate Account Disability information: Terms and Conditions and that you have read our Privacy Statement, including ate Account Disability information: Terms and Conditions are privacy. | Disability? *                                                                       |
|----------------------------------------------------------------------------------------------------|----------------------------------------------------------------------------------------------------|-------------------------------------------------------------------------------------|
| Male   hat is your practical experience in IT or networking?*   Less than one year   No Disability information is used for statistical purposes only and is not associated with your persona account. The Date * 24 Sep 1983 account, you agree to our Terms and Conditions and that you have read our Privacy Statement, including our Cookie Policy. Create Account Image: Create Account Image: Create Account Image: Image: Create Account Image: Image:                                                                                                    | Do you have a D<br>No<br>Disability informa<br>account.<br>*<br>1983<br>t*11 Oct 2019". Date of birth is used to help confirm your identity if you request support.<br>1) Create Account, you agree to our Terms and Conditions and that you have read our Privacy Statement, includin<br>ate Account<br>ate Account<br>() () () () () () () () () () () () () (                                                                                                    | Disability? *                                                                       |
| hat is your practical experience in IT or networking?* Less than one year  Less than one year  Do you have a Disability?*  No  Disability information is used for statistical purposes only and is not associated with your persona account.  Disability and the original of the original of                                                                                                    | our practical experience in IT or networking?* Do you have a D   an one year No   Disability informa account.   1983 1*11 Oct 2019". Date of birth is used to help confirm your identity if you request support. 10 Create Account, you agree to our Terms and Conditions and that you have read our Privacy Statement, includin ate Account C                                                                                                    | Disability? *                                                                       |
| Less than one year     No      Disability information is used for statistical purposes only and is not associated with your persona account.   24 Sep 1983   se format "11 Oct 2019". Date of birth is used to help confirm your identity if you request support. y clicking Create Account, you agree to our Terms and Conditions and that you have read our Privacy Statement, including our Cooke Policy. Create Account Or Or Or Or Mathematical Account/portal/learning Or Your changes have been saved successfully!                                                                                                    | an one year  No Disability informa account.  1983 t*11 Oct 2019". Date of birth is used to help confirm your identity if you request support. I) Create Account, you agree to our Terms and Conditions and that you have read our Privacy Statement, includin ate Account  C  C  C  C  L  L  L  L  L  L  L  L  L                                                                                                    | ation is used for statistical purposes only and is not associated with your persona |
| Init Date *   24 Sep 1983 se format *11 Oct 2019*. Date of birth is used to help confirm your identity if you request support. y clicking Create Account, you agree to our Terms and Conditions and that you have read our Privacy Statement, including our Cookie Policy. Create Account Or O O I Https://www.netacad.com/portal/learning • Your changes have been saved successfully!                                                                                                    | Disability informa<br>account.<br>*<br>1983<br>t "11 Oct 2019". Date of birth is used to help confirm your identity if you request support.<br>g Create Account, you agree to our Terms and Conditions and that you have read our Privacy Statement, includin<br>ate Account<br>C ① ① ④ https://www.netacad.com/portal/learni                                                                                                    | ation is used for statistical purposes only and is not associated with your persona |
| In the table * 24 Sep 1983 se format *11 Oct 2019*. Date of birth is used to help confirm your identity if you request support. y clicking Create Account Create Account  Create Account  Cre                                                                                                    | •<br>1983<br>It "11 Oct 2019". Date of birth is used to help confirm your identity if you request support.<br>I Create Account, you agree to our Terms and Conditions and that you have read our Privacy Statement, includin<br>ate Account<br>C<br>C<br>M<br>U<br>D<br>https://www.netacad.com/portal/learni                                                                                                    |                                                                                     |
| 24 Sep 1983<br>se format "11 Oct 2019". Date of birth is used to help confirm your identity if you request support.<br>y clicking Create Account<br>Create Account<br>→ C                                                                                                    | 1983 It "11 Oct 2019". Date of birth is used to help confirm your identity if you request support. It Create Account, you agree to our Terms and Conditions and that you have read our Privacy Statement, includin ate Account C C C L C L L L L L L L L L L L L L L                                                                                                    |                                                                                     |
| se format "11 Oct 2019". Date of birth is used to help confirm your identity if you request support.<br>y clicking Create Account, you agree to our Terms and Conditions and that you have read our Privacy Statement, including our Cookie Policy.<br>Create Account<br>→ C <sup>2</sup> C C                                                                                                    | et "11 Oct 2019". Date of birth is used to help confirm your identity if you request support.<br>g Create Account, you agree to our Terms and Conditions and that you have read our Privacy Statement, includin<br>ate Account<br>C<br>C<br>M<br>D<br>https://www.netacad.com/portal/learni                                                                                                    |                                                                                     |
| <ul> <li>clear a count, you agree to our Terms and Conditions and that you have read our Privacy Statement, including our Cookie Policy.</li> <li>Create Account</li> <li>Create Account</li> <li>O</li> <li>Mttps://www.netacad.com/portal/learning</li> <li>Your changes have been saved successfully!</li> </ul>                                                                                                    | g Create Account, you agree to our Terms and Conditions and that you have read our Privacy Statement, includin<br>ate Account                                                                                                    |                                                                                     |
| clicking Create Account, you agree to our Terms and Conditions and that you have read our Privacy Statement, including our Cookie Policy. Create Account Create Account Or O O O A https://www.netacad.com/portal/learning O Your changes have been saved successfully!                                                                                                    | g Create Account, you agree to our Terms and Conditions and that you have read our Privacy Statement, includin<br>ate Account                                                                                                    |                                                                                     |
| Create Account<br>→ C û ① ① ▲ https://www.netacad.com/portal/learning<br>✓ • Your changes have been saved successfully!                                                                                                    | ete Account<br>C' û 0 <u>https://www.netacad.com/portal/learni</u>                                                                                                    | ng our Cookie Policy.                                                               |
| Create Account         → C' ①         ③ ① ▲ https://www.netacad.com/portal/learning         · Your changes have been saved successfully!                                                                                                    | C f                                                                                                    |                                                                                     |
| - → C ☆ ③ ⑦ ▲ https://www.netacad.com/portal/learning<br>• Your changes have been saved successfully!                                                                                                    | ී 🛈 🛈 https://www. <b>netacad.com</b> /portal/learni                                                                                                    |                                                                                     |
| - → C <sup>*</sup> û<br>③ ⑦ ▲ https://www.netacad.com/portal/learning<br>• Your changes have been saved successfully!                                                                                                    | C 🏠 🛈 T 🕯 https://www. <b>netacad.com</b> /portal/learni                                                                                                    |                                                                                     |
| - → C û ① ⑦ A https://www.netacad.com/portal/learning<br>✓ • Your changes have been saved successfully!                                                                                                    | C 🏠 🛈 🖗 https://www. <b>netacad.com</b> /portal/learni                                                                                                    |                                                                                     |
| <ul> <li>→ C û</li> <li>○ O https://www.netacad.com/portal/learning</li> <li>✓ Your changes have been saved successfully!</li> </ul>                                                                                                    | C 🏠 🛈 🔽 https://www. <b>netacad.com</b> /portal/learni                                                                                                    |                                                                                     |
| <ul> <li>→ C û</li> <li>○ O https://www.netacad.com/portal/learning</li> <li>✓ Your changes have been saved successfully!</li> </ul>                                                                                                    | C 🏠 🕕 🗊 🕒 https://www. <b>netacad.com</b> /portal/learni                                                                                                    |                                                                                     |
| <ul> <li>→ C û</li> <li>○ O ▲ https://www.netacad.com/portal/learning</li> <li>✓ Your changes have been saved successfully!</li> </ul>                                                                                                    | C 🛈 🛈 🔒 https://www. <b>netacad.com</b> /portal/learni                                                                                                    |                                                                                     |
| <ul> <li>→ C û</li> <li>○ O ê https://www.netacad.com/portal/learning</li> <li>✓ • Your changes have been saved successfully!</li> </ul>                                                                                                    | C 🏠 🛈 🛛 A https://www. <b>netacad.com</b> /portal/learni                                                                                                    |                                                                                     |
| <ul> <li>→ C û</li> <li>○ O ≜ https://www.netacad.com/portal/learning</li> <li>✓ • Your changes have been saved successfully!</li> </ul>                                                                                                    | C 🏠 🛈 🛛 A https://www. <b>netacad.com</b> /portal/learni                                                                                                    |                                                                                     |
| <ul> <li>→ C û</li> <li>○ O A https://www.netacad.com/portal/learning</li> <li>✓ • Your changes have been saved successfully!</li> </ul>                                                                                                    | C 🏠 🛈 🛛 https://www.netacad.com/portal/learni                                                                                                    |                                                                                     |
| • Your changes have been saved successfully!                                                                                                    | C III U U https://www.netacad.com/portal/learn                                                                                                    |                                                                                     |
| • Your changes have been saved successfully!                                                                                                    |                                                                                                    | ing                                                                                 |
| • Your changes have been saved successfully!                                                                                                    |                                                                                                    |                                                                                     |
| • Your changes have been saved successfully!                                                                                                    |                                                                                                    |                                                                                     |
|                                                                                                    | Your changes have been saved successfully!                                                                                                    |                                                                                     |
|                                                                                                    | - Tour changes have been survey successfully:                                                                                                    |                                                                                     |

## I'm Learning

Courses I've Enrolled In

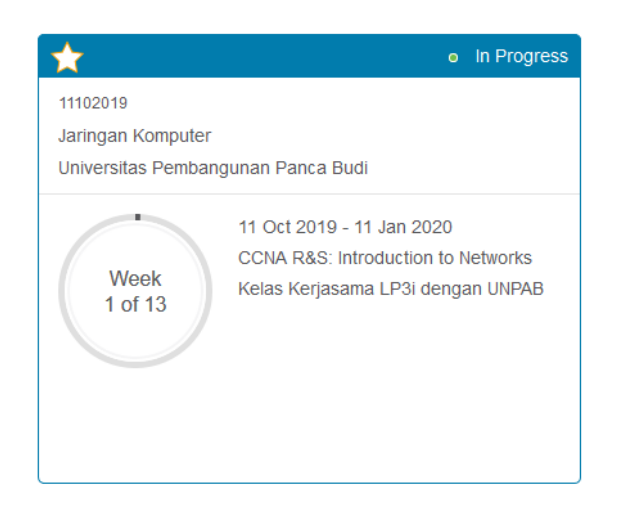

Sampai sini anda telah berhasil terdaftar di netacad.com dan resmi sebagai siswa cisco internasional.